To allow fast and simple data entry Alcohol BI consists of one screen only. The screen is broken down into four sections:

| creening and BI                                                                                                    |                                                                                                    |                                                                                                  |
|----------------------------------------------------------------------------------------------------|----------------------------------------------------------------------------------------------------|--------------------------------------------------------------------------------------------------|
| Eligibility and inclusion for this enhat<br>SIGN 74 presentation                                                                              | nced service<br>SIGN 74 list                                                                                                    |                                                                                                  |
| FAST Questionnaire<br>1. How often do you have eight (me<br>Never (0) Less than<br>2. How often during the last year he<br>had been drinking? | In) / six (women) or more units on one occasi<br>monthly (1) O Monthly (2) O Weekly (3<br>ave you been unable to remember what happe | on? Daily or almost daily (4) aned the night before because you                                  |
| Never (0) C Less than     A less than     Never (0) C Less than     Never (0) C Less than                                                     | monthly (1) Monthly (2) Weekly (3<br>ave you failed to do what was normally expect<br>monthly (1) Monthly (2) Weekly (3              | Daily or almost daily (4)     ted of you because of your drinking?     Daily or almost daily (4) |
| 4. Has a relative or friend, or a doct<br>cut down? O No (0) C<br>Result:                                                                     | or or other health worker been concerned ab ) Yes, but not in the last year (2) Record result                                        | out your drinking or suggested you Ves, during the last year (4)                                 |
| Screening details:<br>Alcohol consumption<br>(optional)                                                                                       | FAST screen completed<br>Alcohol screening positive at other agency<br>Alcohol screening declined / not required                     | i     ·     Offer Brief Intervention     ·     · No further action required                      |
| Brief Intervention details:                                                                                                    | Brief Intervention completed<br>Brief Intervention provided by other agency<br>Brief Intervention declined / not required            |                                                                                                  |

**SIGN 74 Presentation:** Recording that the patient was identified with a SIGN 74 presentation is required to include the patient in this enhanced service.

| Eligibility and inclusion for this enh | anced service |  |
|----------------------------------------|---------------|--|
| ✓ SIGN 74 presentation  ☑ 👔            | SIGN 74 list  |  |

| FAST Questionna                           | ire<br>(have eight (men) (six (wor | nen) or more units  |                   | 2                                             |
|-------------------------------------------|------------------------------------|---------------------|-------------------|-----------------------------------------------|
| Never (0)                                 | C Less than monthly (1)            | Monthly (2)         | Weekly (3)        | · 🔘 Daily or almost daily (4)                 |
| 2. How often during<br>had been drinking? | the last year have you beer        | n unable to rememi  | ber what happene  | d the night before because you                |
| Never (0)                                 | 🔘 Less than monthly (1)            | O Monthly (2)       | Weekly (3)        | <ul> <li>Daily or almost daily (4)</li> </ul> |
| 3. How often during                       | the last year have you faile       | d to do what was    | normally expected | d of you because of your drinking?            |
| Never (0)                                 | 🔘 Less than monthly (1)            | O Monthly (2)       | O Weekly (3)      | <ul> <li>Daily or almost daily (4)</li> </ul> |
| 4. Has a relative or                      | friend, or a doctor or other h     | ealth worker been   | concerned about   | your drinking or suggested you                |
| cut down? 🔘 No                            | (0) 🛛 🔿 Yes, but n                 | ot in the last year | (2) (2)           | Yes, during the last year (4)                 |
| Result: 0-N                               | legative Record                    | Iresult             |                   |                                               |

**FAST Questionnaire:** This can be completed electronically here. Answering 'Weekly' or 'Daily' to the first question will immediately return a positive result and he remainder of the form will be greyed out. Clicking on the 'Record result' button will enter the result into the next section.

**Screening Details:** Record the appropriate screening option here. If you have already completed the electronic FAST, then the FAST screen will be ticked and the score entered – only this option will generate a screening

Screening details: FA:
 Alcohol consumption
 (optional)
 Alc

| FAST screen completed                      |                             |
|--------------------------------------------|-----------------------------|
| Alcohol screening positive at other agency | - Offer Brief Intervention  |
| Alcohol screening declined / not required  | - No further action require |

payment. There is also the 'Alcohol consumption' button to allow you to use the alcohol calculator to record consumption.

| 🧹 Brie | f Intervention details: | Brief Intervention completed                | <b>V</b> 1 |
|--------|-------------------------|---------------------------------------------|------------|
|        |                         | Brief Intervention provided by other agency | <b>i</b>   |
|        |                         | Brief Intervention declined / not required  |            |

**Brief Intervention Details:** Record the appropriate BI option here. Only 'BI completed' will generate a BI payment.

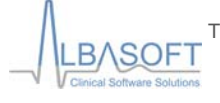

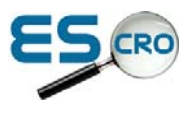